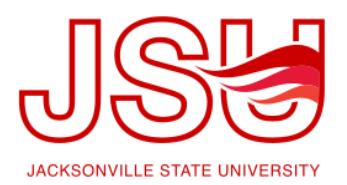

## JSU Navigate: Advisor Time Availability Guide

This is an important first step that will allow you to then create appointments with students.

- 1. From your Advisor home screen, select the "My Availability" tab.
- 2. Edit your Appointment Constraints. *Hours in Advance* controls the number of hours in advance of an appointment a student must schedule.

Default Appointment Length controls the length of meeting time that students can schedule. Both constraints can be overridden by certain users, but not by students.

- Select "Add Time" from the Actions menu to set up your first window of availability.
- 4. Use "Copy Time" to save steps with setting up additional times.
- Follow the prompts to choose the day(s), hours, appointment type, location, and advising services you provide (i.e. Advising).
- Add additional information in the details box. Be sure to include your office room number. This information is included in the confirmation email sent to the student.
- Use the Calendar Sync Quick Guide on <u>www.jsu.edu/navigate/advising</u> to learn how to sync your Outlook calendar to prevent students from scheduling during other meeting times.

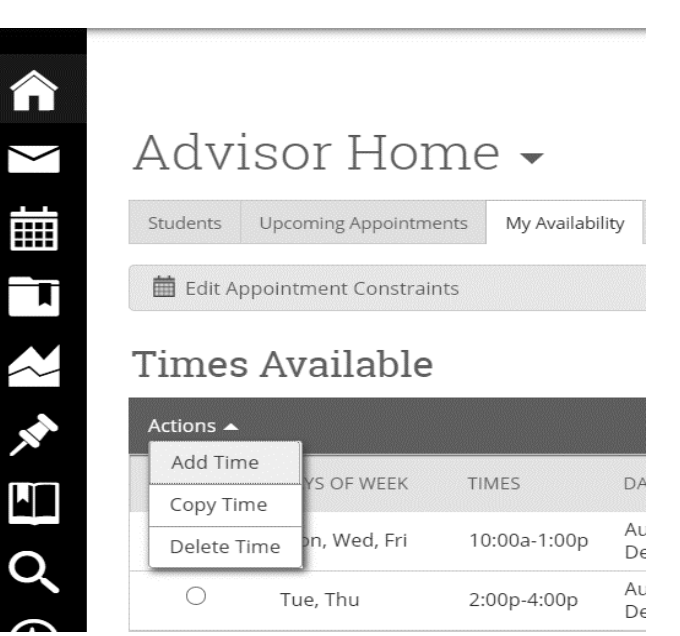

| ADD AVAIL     | ABILITY                       |           |
|---------------|-------------------------------|-----------|
| I'm a         | vailable on                   |           |
| Mon           | Tue Wed Thu Fri Sat           | Sun       |
|               | 8:00a - 5:00p                 |           |
| for           | Drop-ins Appointments Campa   | aigns     |
| Duration      |                               | Ŧ         |
| Location      |                               | Ŧ         |
| Select Locati | on to select Student Services |           |
| Details       |                               |           |
|               |                               |           |
|               |                               |           |
|               |                               |           |
|               | Ca                            | ncel Save |